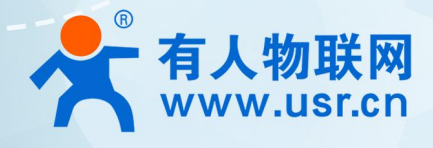

# 以太网串口服务器 USR-N5X0 阿里云应用案例

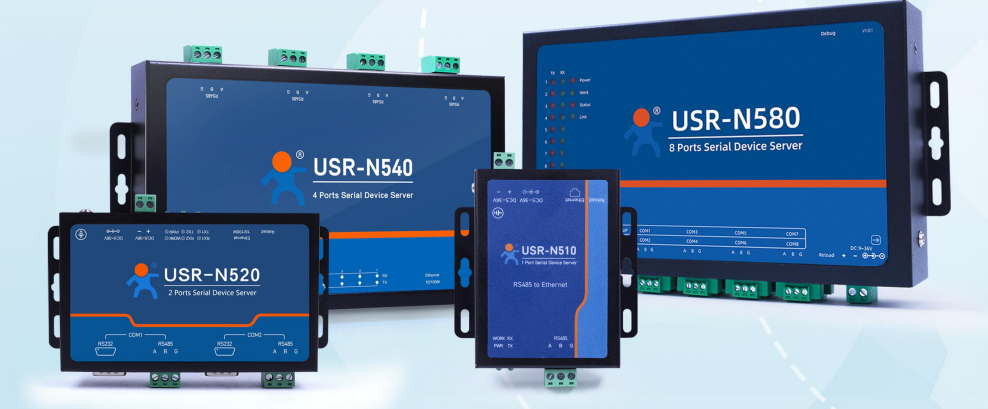

# 联网找有人,靠谱

可信赖的智慧工业物联网伙伴

# 目 录

| Content                                          |     |
|--------------------------------------------------|-----|
| .如何接入阿里云实现 <sup>简</sup> 单的数据订阅发布功能······         | · 3 |
| 1.1. 简介                                          | •3  |
| 1.2. 环境准备                                        | .3  |
| 1.2.1. 所需工具······                                | · 3 |
| 1.3. 上云操作                                        | 3   |
| 1.3.1. 设备密钥认证上云······                            | · 3 |
| 1.3.2. X509 证 <mark>书认证上云</mark> ······          | .6  |
| 1.4. 订阅和发布                                       | 10  |
| 1.4.1. 阿里云配置···································· | 10  |
| 1.4.2. 设备配置····································  | 11  |
| 1.4.3. 数据透传查看                                    | 11  |
| . 主题配置介绍                                         | 12  |
| . 更新历史······                                     | 13  |

## 1. 如何接入阿里云实现简单的数据订阅发布功能

1.1. 简介

本例主要引导大家如何使用 N540 接入阿里云,并订阅一条主题将主题接收到的数据透传智串口 1,将串口 1 接收到的数据推送至发 布主题。

### 1.2. 环境准备

- 1.2.1. 所需工具
  - (1) USR-N540 一台
  - (2) USB 转 RS485 串口线一根
  - (3)网线一根
  - (4) 12V1A 电源适配器一个
  - (5) 串口调试工具: USR-TCP232-Test-V1.3, 可以通过以下链接下载:

https://www.usr.cn/Down/Software/USR-TCP232-Test-V1.3.exe

- 1.3. 上云操作
- 1.3.1. 设备密钥认证上云
- 1.3.1.1. 添加产品
  - (1) 注册登录阿里云物联网平台 <u>https://iot.console.aliyun.com/</u>

(2)依次点击"公共实例"--"设备管理"--"产品"--"创建产品",进入新建产品界面(本例以公共实例为例,实际应用中可根

据需求选择配置)

- (3) 填写产品信息:
  - ◆ "产品名称"可自定义,例"USR-N540-H7"
  - ◆ "所属类别"选择"自定义品类"
  - ◆ "节点类型"选择"网关设备"
  - ◆ "联网方式"选择"以太网"
  - ◆ "数据格式"选择"透传/自定义"
  - ◆ "认证方式"选择"产品密钥"
  - ◆ 点击"确定",完成设置

| ☰ (-) 阿里云 🗠 | ▶ 工作台   华东2(上海) ~                                                 | Q 搜索 | 费用 工单 | ICP 备案 | 企业 支持 | r<br>문<br>도 | ۲ 'A | ₽ 0 ( | ⑦ 简体 | 9 |
|-------------|-------------------------------------------------------------------|------|-------|--------|-------|-------------|------|-------|------|---|
| ← 公共实例      | ◎ 2022-04-18发布公告:物联网平台新功能发布! 查看详情                                 |      |       |        |       |             |      |       |      | × |
| 实例详情        | 物時期平台/设备管理/产品/新成产品                                                |      |       |        |       |             |      |       | 帮助文档 | Ê |
| 设备管理        | ☆ 新建产品(设备模型)                                                      |      |       |        |       |             |      |       |      |   |
| 产品          | 新建产品 从设备中心新建产品                                                    |      |       |        |       |             |      |       |      | . |
| 设备          | * 产品名称                                                            |      |       |        |       |             |      |       |      |   |
| 分组          | USR-N540-H7                                                       |      |       |        |       |             |      |       |      |   |
| 任务          | <ul> <li>所属品类 ()</li> <li>() 标准品类 ()</li> <li>() 前定以品类</li> </ul> |      |       |        |       |             |      |       |      |   |
| 数字孪生 New    | 节点英型                                                              |      |       |        |       |             |      |       |      |   |
| 规则引擎        |                                                                   |      |       |        |       |             |      |       |      |   |
| 监控运维        |                                                                   |      |       |        |       |             |      |       |      |   |
| 设备划归        | ✓ 连网与数据                                                           |      |       |        |       |             |      |       |      |   |
| 安全中心        | * 连网方式                                                            |      |       |        |       |             |      |       |      |   |
| 仿真实验 New    | 以太网 ~                                                             |      |       |        |       |             |      |       |      |   |
| 文档与工具       | * 数据指定                                                            |      |       |        |       |             |      |       |      |   |
|             | 透传/自意义 ~                                                          |      |       |        |       |             |      |       |      |   |
|             | > 校验类型                                                            |      |       |        |       |             |      |       |      |   |
|             | * 认证方式 🔘                                                          |      |       |        |       |             |      |       |      | 8 |
|             | 反義密約                                                              |      |       |        |       |             |      |       |      |   |
|             |                                                                   |      |       |        |       |             |      |       |      | * |
| 回 新版反馈      | 和认为取得                                                             |      |       |        |       |             |      |       |      |   |

图 1 添加产品

## 1.3.1.2. 添加设备

- (1) 点击"设备"--"添加设备"
- (2) 填写设备信息
  - ◆ 产品选择之前添加的产品"USR-N540-H7"
  - ◆ "DeviceName"自定义填写,例"N540-1"
  - ◆ "备注名称"自定义,例"设备秘钥认证测试"
  - ◆ 点击"确认"完成设置

| 三(一)阿里云         | 命 工作台 | 华东2(上海) ~                   |         |                                                       | Q 搜索            | 费用  | 工单 ICP 备室 企业 | 支持 🛃 🖾      | Q, A Ö | (?) (iii | 64 🌎 |
|-----------------|-------|-----------------------------|---------|-------------------------------------------------------|-----------------|-----|--------------|-------------|--------|----------|------|
| ← 公共实例          | 0     | 2022-04-18发布公告:物联网平台新功能发布!查 | 野洋情     |                                                       |                 |     |              |             |        |          | - ×  |
| 100 (2010-100 E |       | 物联网平台 / 设备管理 / 设备           |         |                                                       |                 |     |              |             |        |          |      |
| 头例详情            | . 1   | 设备                          |         |                                                       |                 |     |              |             |        |          |      |
| 设备管理            |       |                             | 设备总数 😡  | ● 激活设备 ◎                                              | • 当前在线 @        |     |              |             |        |          |      |
| 产品              |       | 全部产品                        | 0       | 0                                                     | 0               |     |              |             |        |          | G    |
| 设备              |       | 设备列表 批次管理 高级搜索              |         | 添加设备 💿                                                | ×               |     |              |             |        |          |      |
| 分组              |       | 添加设备 - 批量添加 DeviceName      | ✓ 満输入 ( | 6 特别说明: DeviceName 可以为空,<br>第一年2月的标准 DeviceName 可以为空, | 当为空时,阿里云会颁发产品下的 |     |              |             |        |          |      |
| 任务              |       | DeviceName/备注名称             |         | *#=%/2491EX/ DeviceName.                              |                 |     | 85           | ≲ F#\$81(8) | 8      | Ne       |      |
| 数字孪生 New        |       | Demonstrating and setting   | -       | 产品<br>USR-N540-H7                                     | ~               | 0 ¥ |              |             |        |          |      |
| 规则引擎            |       |                             |         | DeviceName @                                          |                 |     |              |             |        |          |      |
| 监控运维            |       |                             |         | N540-1                                                |                 |     |              |             |        |          |      |
| 设备划归            |       |                             |         | 备注名称 🔘                                                |                 |     |              |             |        |          |      |
| 安全中心            | ~     |                             |         | 设备秘钥认证测试                                              |                 |     |              |             |        |          |      |
| 仿真实验 New        |       |                             |         |                                                       |                 |     |              |             |        |          |      |
| 文档与工具           |       |                             |         |                                                       | 确认 取消           |     |              |             |        |          |      |
|                 |       |                             |         |                                                       |                 |     |              |             |        |          |      |
|                 |       |                             |         |                                                       |                 |     |              |             |        |          |      |
|                 |       |                             |         |                                                       |                 |     |              |             |        |          | 00   |
|                 |       |                             |         |                                                       |                 |     |              |             |        |          |      |
|                 |       |                             |         |                                                       |                 |     |              |             |        |          |      |
| 回 新版反馈          |       |                             |         |                                                       |                 |     |              |             |        |          |      |

图 2 添加设备

添加成功查看设备

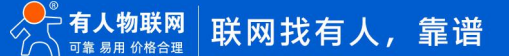

| ☰ (-) 阿里云 | a In | ié 华东2(.      | 上海) ~     |            |                    |                                       | Q 搜索                                    | 懇用 工单 ICP 备案 企业 | 支持( | P D. | ¢ 1  | ₹ 0 | ? | 简体 | • |
|-----------|------|---------------|-----------|------------|--------------------|---------------------------------------|-----------------------------------------|-----------------|-----|------|------|-----|---|----|---|
| ← 公共实例    |      | 🕚 2022-04-18炭 | 布公告:物联网平  | 平台新功能发布!   | 查看详情               |                                       |                                         |                 |     |      |      |     |   | -  | × |
| 实例详情      |      | 物联网平台 /       | 设备管理 / 设  | 备          |                    |                                       |                                         |                 |     |      |      |     |   |    |   |
| 设备管理      | ~    | 设备            |           |            |                    |                                       |                                         |                 |     |      |      |     |   |    |   |
| 产品        |      | 全部产品          | ~         |            | 设备总数 Ø<br>1        | <ul> <li>激活设备 @</li> <li>0</li> </ul> | <ul> <li>● 当前在线 ◎</li> <li>○</li> </ul> |                 |     |      |      |     |   |    | C |
| 设备        |      | 设备列表          | 批次管理      | 高级搜索       |                    |                                       |                                         |                 |     |      |      |     |   |    |   |
| 分组        |      | 添加设备          | 批量添加      | DeviceName | e V 请输入 DeviceName |                                       | Q 请选择设备标签 >>                            |                 |     |      |      |     |   |    |   |
| 任务        |      | DeviceN       | lame/备注名称 |            | 设备所属产品             | 节点类型                                  | 状态/启用状态 ◎ 🔽                             | 最后上线时间          | 操作  |      |      |     |   |    |   |
| 数字孪生 New  |      | N540-1        | 印法证测试     |            | USR-N540-H7        | 网关                                    | • 未激活 🌒                                 |                 |     | 除 子设 | 籥(0) |     |   |    |   |
| 规则引擎      | Č,   |               | 部用        | 应用         |                    |                                       |                                         |                 |     |      | _    |     |   |    |   |
| 设备划归      | , i  |               |           |            |                    |                                       |                                         |                 |     |      |      |     |   |    |   |
| 安全中心      | ~    |               |           |            |                    |                                       |                                         |                 |     |      |      |     |   |    |   |
| 仿真实验 New  |      |               |           |            |                    |                                       |                                         |                 |     |      |      |     |   |    |   |
| 文档与丁具     |      |               |           |            |                    |                                       |                                         |                 |     |      |      |     |   |    |   |
| ALL SALA  |      |               |           |            |                    |                                       |                                         |                 |     |      |      |     |   |    |   |
|           |      |               |           |            |                    |                                       |                                         |                 |     |      |      |     |   |    |   |
|           |      |               |           |            |                    |                                       |                                         |                 |     |      |      |     |   |    |   |
|           |      |               |           |            |                    |                                       |                                         |                 |     |      |      |     |   |    |   |
| 🗐 新版反馈    |      |               |           |            |                    |                                       |                                         |                 |     |      |      |     |   |    |   |
|           |      |               |           |            |                    |                                       |                                         |                 |     |      |      |     |   |    |   |

图 3 添加设备完成

## 1.3.1.3. 设备配置连接信息

- (1) 打开 N540 网页
- (2) 选择"云服务"--"阿里云"--"基础配置"配置参数如下:
  - ◆ "服务使能"选择"开启"
  - ◆ "实例类型"选择"公共实例"
  - ◆ "ProductKey"配置与阿里云的配置一致,填"h8i2LytKc77"
  - ◆ "区域代码"配置与阿里云上的区域一致为 "cn-shanghai"
  - ◆ "客户 ID"不用配置,默认使用设备 SN 拼接 MQTT Client ID
  - ◆ "DeviceName" 配置与阿里云上的区域一致为 "N540-1"
  - ◆ "DeviceSecret"可从阿里云上查看,填写 "09d5b994dbfc1fcf1af193743b0196b5"
  - ◆ 端口号 1883
  - ◆ 其他参数保持默认,点击页面最下方"保存&应用"会弹出提示框,因此例中所有的配置项均已配置完成,所以点击"重新启动",令配置生效

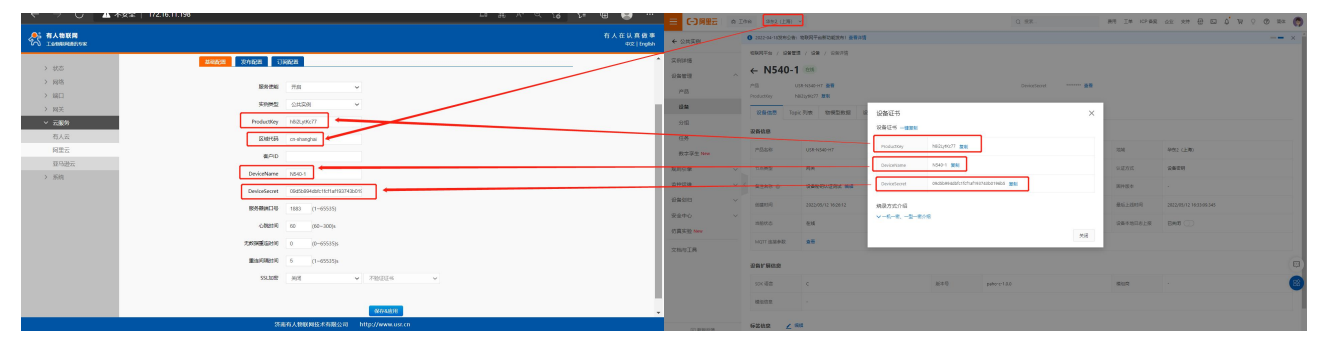

#### 图 4 阿里云基础配置

#### 1.3.1.4. 查看设备上云

设备重启完成后,可以看到阿里云设备列表界面设备状态显示"在线"(若设备不在线,请检查 N540 参数配置和联网)

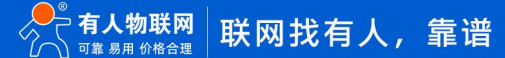

| 三(つ)阿里云                         | âI | 作台 华东2(                                                             | (上海) ~                |           |                    |               | Q 搜索          |         | 费用 工 <sup>員</sup> | L ICP 备室 | 受业 | 支持 | £ 12 | ¢ 1    | <b>P</b> | 0 | 简体 | • |
|---------------------------------|----|---------------------------------------------------------------------|-----------------------|-----------|--------------------|---------------|---------------|---------|-------------------|----------|----|----|------|--------|----------|---|----|---|
| ← 公共实例                          |    | 0 2022-04-18#                                                       | 就布公告:物联网号             | 平台新功能发布!  | 查看详情               |               |               |         |                   |          |    |    |      |        |          |   | -  | × |
| 实例详情<br>设备管理<br>产品<br><b>设备</b> | ^  | <ul> <li>物联网平台 /</li> <li>设备</li> <li>金部产品</li> <li>设备列表</li> </ul> | 设备管理 / 设<br>~<br>批次管理 | 备<br>高级搜索 | 设备总数 ●<br>1        | ● 激活设备 ⊚<br>1 | ● 当前在线 ◎<br>1 |         |                   |          |    |    |      |        |          |   |    | C |
| 分组                              |    | 添加设备                                                                | 批量添加                  | DeviceNam | e 🗸 请输入 DeviceName |               | Q 请选择设备标签 >>  |         |                   |          |    |    |      |        |          |   |    |   |
| 任务                              |    | Device                                                              | Name/备注名称             |           | 设备所属产品             | 节点类型          | 状态/启用状态 🔘 🖓   | 最后上的    | 时间                |          |    | 操作 |      |        |          |   |    |   |
| 数字孪生 New                        |    | N540-1                                                              | l<br>相认证测试            |           | USR-N540-H7        | 网关            | • 在线          | 2022/05 | /12 16:33:09.34   | 5        |    | 查看 | 删除   | 子设备(0) | ]        |   |    |   |
| 10.051平<br>监控运维                 | ,  |                                                                     | 禁用                    | 启用        |                    |               |               |         |                   |          |    |    |      |        | 1        |   |    |   |
| 设备划归                            | ~  |                                                                     |                       |           |                    |               |               |         |                   |          |    |    |      |        |          |   |    |   |
| 安全中心                            | ~  |                                                                     |                       |           |                    |               |               |         |                   |          |    |    |      |        |          |   |    |   |
| 仿真实验 New                        |    |                                                                     |                       |           |                    |               |               |         |                   |          |    |    |      |        |          |   |    |   |
| 文档与工具                           |    |                                                                     |                       |           |                    |               |               |         |                   |          |    |    |      |        |          |   |    |   |
|                                 |    |                                                                     |                       |           |                    |               |               |         |                   |          |    |    |      |        |          |   |    |   |
|                                 |    |                                                                     |                       |           |                    |               |               |         |                   |          |    |    |      |        |          |   |    | * |
|                                 |    |                                                                     |                       |           |                    |               |               |         |                   |          |    |    |      |        |          |   |    |   |
|                                 |    |                                                                     |                       |           |                    |               |               |         |                   |          |    |    |      |        |          |   |    |   |
| (三)新版反馈                         |    |                                                                     |                       |           |                    |               |               |         |                   |          |    |    |      |        |          |   |    |   |

图 5 设备上线

## 1.3.2. X509 证书认证上云

#### 1.3.2.1. 添加产品

(1) 注册登录阿里云物联网平台 <u>https://iot.console.aliyun.com/</u>

(2) 依次点击"公共实例"--"设备管理"--"产品"--"创建产品",进入新建产品界面(本例以公共实例为例,实际应用中可根据需求选择配置)

#### (3) 填写产品信息:

- ◆ "产品名称"可自定义,例"USR-N540-H7-x509"
- ◆ "所属类别"选择"自定义品类"
- ◆ "节点类型"选择"网关设备"
- ◆ "联网方式"选择"以太网"
- ◆ "数据格式"选择"透传/自定义"
- ◆ "认证方式"选择"X.509证书"
- ◆ 点击"确定",完成设置

| ☰ €Э阿里云  | â Ir | 作台 华东2(上海) ~                                                     | Q 搜索 | 费用 | 工单 | ICP 备案 | 企业 | 支持 | 윤 ▷ | ı Ç | Å Ö | ? | 简体     | • |
|----------|------|------------------------------------------------------------------|------|----|----|--------|----|----|-----|-----|-----|---|--------|---|
| ← 公共实例   |      | ⑦ 2022-04-16炭市公告:物駅照子台新功能发布1 查看洋情<br>和秋料十指 / Wg角毛斑 / 厂ab / 研紙厂ab |      |    |    |        |    |    |     |     |     |   | 118刷又信 | × |
| 实例详情     |      | ← 新建产品 (设备模型)                                                    |      |    |    |        |    |    |     |     |     |   |        |   |
| 设备管理     | ^    | 新建产品 从设备中心新建产品                                                   |      |    |    |        |    |    |     |     |     |   |        |   |
| 产品       |      | · 产品名称                                                           |      |    |    |        |    |    |     |     |     |   |        |   |
| 设备       |      | USR-N540-H7-x509                                                 |      |    |    |        |    |    |     |     |     |   |        |   |
| 分组       |      | * 所属品类 🔘                                                         |      |    |    |        |    |    |     |     |     |   |        |   |
| 任务       |      | ○ 标准品类 ● 自定义品类                                                   |      |    |    |        |    |    |     |     |     |   |        |   |
| 数字孪生 New |      | * 节点类型                                                           |      |    |    |        |    |    |     |     |     |   |        |   |
| 规则引擎     | ~    | 😻 直连设备 时 网关子设备                                                   |      |    |    |        |    |    |     |     |     |   |        |   |
| 监控运维     | ~ <  |                                                                  |      |    |    |        |    |    |     |     |     |   |        |   |
| 设备划归     | ~    | 连网与数据                                                            |      |    |    |        |    |    |     |     |     |   |        |   |
| 安全中心     | ~    | * 连网方式<br>以太网 ~                                                  |      |    |    |        |    |    |     |     |     |   |        |   |
| 仿真实验 New |      | - 敦建格式                                                           |      |    |    |        |    |    |     |     |     |   |        |   |
| 文档与工具    |      | 透传/ <u>自</u> 定义 ~                                                |      |    |    |        |    |    |     |     |     |   |        |   |
|          |      | く校验类型                                                            |      |    |    |        |    |    |     |     |     |   |        |   |
|          |      | - 礼证方式 ③                                                         |      |    |    |        |    |    |     |     |     |   | (      | 部 |
|          |      | ×.509 铤≠5                                                        |      |    |    |        |    |    |     |     |     |   |        |   |
|          |      |                                                                  |      |    |    |        |    |    |     |     |     |   |        |   |
| 回 新版反馈   |      | 4000 取消                                                          |      |    |    |        |    |    |     |     |     |   |        |   |

图 6 添加产品

## 1.3.2.2. 添加设备

- (1) 点击"设备"--"添加设备"
- (2) 填写设备信息
  - ◆ 产品选择之前添加的产品"USR-N540-H7-x509"
  - ◆ "DeviceName" 自定义填写,例 "N540-H7-X509"
  - ◆ "备注名称"自定义,例"测试证书秘钥"
  - ◆ 点击"确认"完成设置

| ☴ (-) 阿里云   🌣  | き 工作台 华东2(上海) ~            |              |                                                                       | Q 搜索                                  |            | 费用 工单 ICP 备款     | 🖬 企业 支持 🔂 🖸 🗘 🙀  | Q 🕜 🕷 🌎      |
|----------------|----------------------------|--------------|-----------------------------------------------------------------------|---------------------------------------|------------|------------------|------------------|--------------|
| ← 公共实例         | 2022-04-18发布公告:物联网平台新功能发布! | <b>查</b> 若详信 |                                                                       |                                       |            |                  |                  | — <b>—</b> × |
| 实例详情           | 物联网平台 / 设备管理 / 设备          |              |                                                                       |                                       |            |                  |                  |              |
| 设备管理           | <b>、 设备</b>                |              |                                                                       |                                       |            |                  |                  |              |
| 产品             | 全部产品                       | 设备总数 ❷<br>1  | <ul> <li>激活设备 (0)</li> <li>1</li> </ul>                               | <ul> <li>当前在线 @</li> <li>1</li> </ul> |            |                  |                  | C            |
| 设备             | 设备列表 批次管理 高级搜索             |              | 添加设备 💿                                                                |                                       | ×          |                  |                  |              |
| 分组             | 添加设备 批量添加 DeviceName       | ✓ 済輸入 !      | <ul> <li>特别说明: DeviceName 可以为</li> <li>唯一标识符作为 DeviceName。</li> </ul> | 2、当为空时,阿里云会领发产品下的                     | <b>1</b>   |                  |                  |              |
| 任务<br>教主变生 New | DeviceName/留注名标            | 设备所属产品       | 产品                                                                    |                                       | 最后上线       | 时间               | 操作               |              |
| 规则引擎 、         | N540-1<br>设备秘绍认证测试         | 050 MI540-H7 | USR-N540-H7-x509                                                      |                                       | ~ 2022/05/ | (12 17:11:55.329 | 查書   删除   子设备(0) |              |
| 监控运维           |                            |              | DeviceName  N540-H7-X509                                              |                                       |            |                  |                  |              |
| 设备划归           |                            |              | 备注名称 💿                                                                |                                       |            |                  |                  |              |
| 安全中心           |                            |              | 测试证书秘明                                                                |                                       |            |                  |                  |              |
| 仿真实验 New       |                            |              |                                                                       | 70011 HUSH                            | 5          |                  |                  |              |
| 文档与工具          |                            |              |                                                                       |                                       |            |                  |                  |              |
|                |                            |              |                                                                       |                                       |            |                  |                  | 9            |
|                |                            |              |                                                                       |                                       |            |                  |                  | 8            |
|                |                            |              |                                                                       |                                       |            |                  |                  |              |
|                |                            |              |                                                                       |                                       |            |                  |                  |              |
| 三 新版反馈         |                            |              |                                                                       |                                       |            |                  |                  |              |

图 7 添加设备

#### 1.3.2.3. 证书下载

#### (1) 服务器根证书下载

#### 可以去阿里云物联网平台说明文档下载:使用 X.509 证书认证 (aliyun.com)

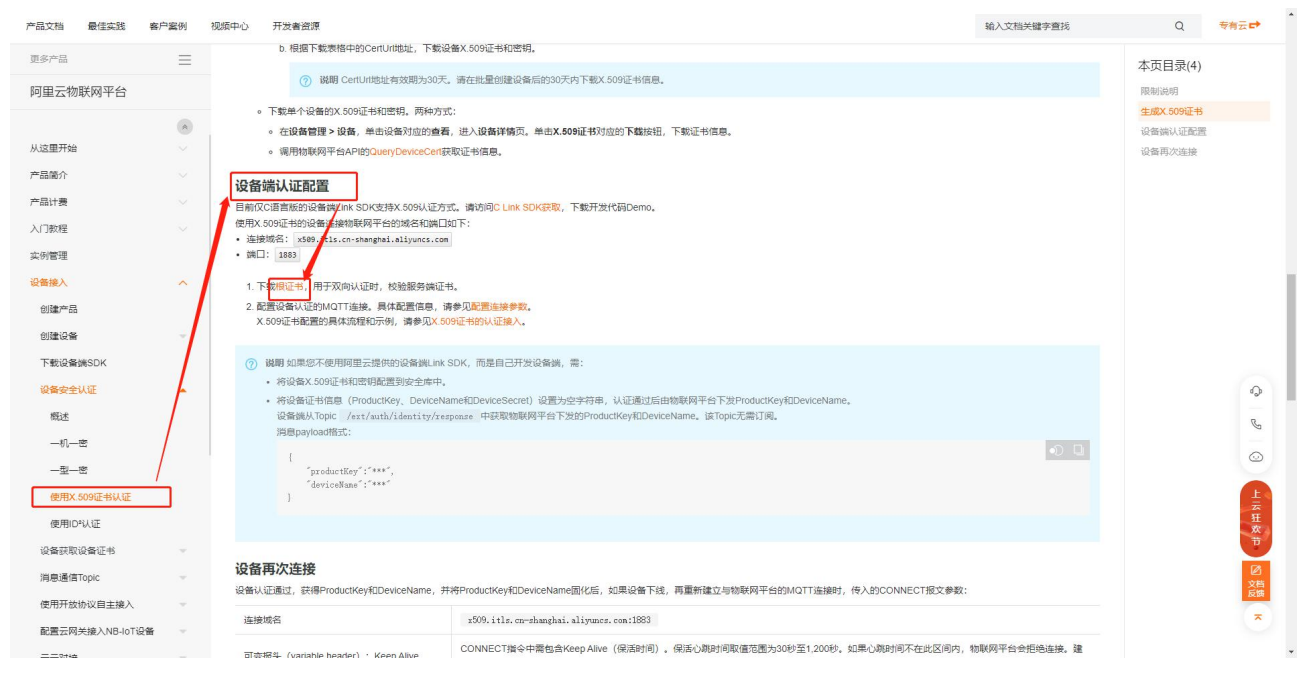

#### 图 8 服务器根证书下载

#### (2) X.509 设备证书下载

设备列表中找到对应设备, 点击"查看", 在"设备信息"页面下载设备的 X.509 证书。

| 三(つ阿里云)  | S I/FI | 台 华东2 (上海)       | <b>~</b>               |             | Q 搜索            | 费用 工单 ICP 备案 | 企业 支持 🔂 🖸 🇯 🍹      | 7 🔉 🕜 简体 🌎 |
|----------|--------|------------------|------------------------|-------------|-----------------|--------------|--------------------|------------|
| ← 公共实例   |        | 3 2022-04-18发布公告 | :物联网平台新功能发布! 查書详情      |             |                 |              |                    | × 1        |
| 实例详情     |        | 物联网平台 / 设备管      | 理 / 设备 / 设备详情          |             |                 |              |                    |            |
| 设备管理     | ~      | ← N540-ł         | H7-X509 ****           |             |                 |              |                    |            |
| 产品       |        | 产品 し             | USR-N540-H7-x509 董衢    |             | DeviceSecret 普響 |              |                    |            |
| 设备       |        | ProductKey ł     | hBi2qefmktr 复制         |             |                 |              |                    |            |
| 分组       |        | 设备信息 Top         | pic 列表 物模型数据 设备影子 文件管理 | 日志服务 在线调试   | 2 子设备管理 分组 任务   |              |                    |            |
| 任务       |        | 设备信息             |                        |             |                 |              |                    |            |
| 数字孪生 New |        | 产品名称             | USR-N540-H7-x509       | ProductKey  | h8i2qefmktr 复制  | 地域           | 华东2 (上海)           |            |
| 规则引擎     | ~      | 节点类型             | 网关                     | DeviceName  | N540-H7-X509 复制 | X.509 证书     | 10b164493805322 下戦 |            |
| 监控运维     | ~ <    | 备注名称 🔘           | 测试证书秘明 编辑              | 护地址         | 2               | 固件版本         | ,                  |            |
| 设备划归     | ~      | 创建时间             | 2022/05/12 17:29:38    | 激活时间        |                 | 最后上线时间       | 2                  |            |
| 安全中心     | ~      | 当前经本             | 中新任                    | STREAMER ON | (9)(#           | 设备本地日本上招     | 日关闭                |            |
| 仿真实验 New |        | androve          | -1580H                 |             | 10,154          | CH-DHOLM     |                    |            |
| 文档与工具    |        | MQTT 连接参数        | 查書                     |             |                 |              |                    |            |
|          |        | 设备扩展信息           |                        |             |                 |              |                    |            |
|          |        | SDK 语言           |                        | 版本号         |                 | 模组商          |                    | 8          |
|          |        | 模组信息             |                        |             |                 |              |                    |            |
|          |        |                  |                        |             |                 |              |                    |            |
| 回 新版反馈   |        | 标签信息 🗾           | 扁綴                     |             |                 |              |                    | -          |
|          |        |                  |                        |             |                 |              |                    |            |

#### 图 9 设备证书下载

注: 阿里云 X.509 连接认证 限制说明:

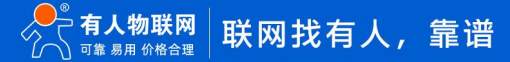

| 戦争 や アメキャット アメキャット ・ アメキャット ・ ・ ・ ・ ・ ・ ・ ・ ・ ・ ・ ・ ・ ・ ・ ・ ・ ・ ・ | 2000人,2000年4月1日。<br>正书认证<br>前次体验别的数字证书,物联络                                                                                                    | 509证书以证<br>可平台支持基于MQT | T协议直座的设备使用)                                                                                                    | :509证书进行认证。                                                                                                    |                                                                                                    |                                                                                                    | 9                                                                                                    | <ul> <li>▲入文档外罐子查找</li> <li>严品学情</li> <li>▲ ● 発的吹音</li> </ul>                                                                                                    | Q 专有云<br>本页目录(4)<br>限制说明<br>生成X 509证书                                                                                                    |
|----------------------------------------------------------------------------------------------------|----------------------------------------------------------------------------------------------------|-----------------------|----------------------------------------------------------------------------------------------------|----------------------------------------------------------------------------------------------------|----------------------------------------------------------------------------------------------------|----------------------------------------------------------------------------------------------------|----------------------------------------------------------------------------------------------------|----------------------------------------------------------------------------------------------------|----------------------------------------------------------------------------------------------------|
|                                                                                                    | 1980、2000年2012、他和X<br>正书认证<br>前立体验的的数字证书。如晚6                                                                                                    | 509证书认证<br>码平台支持基于MQT | T协议直连的设备使用)                                                                                                    | :509证书进行认证。                                                                                                    |                                                                                                    |                                                                                                    |                                                                                                    | 产品评情                                                                                                    | 本页目录(4)<br>限制说明<br>生成X.509证书                                                                                                    |
| ビバース・300<br>東部計局: 2021-09-06 15 21<br>X.509位48是一种用于連<br>限制说明<br>・ (2MOTTMo12重速的话<br>・ (2MOTTMo12重速的话                                                                                                    | 山上 <b>リンドへ 山上</b><br>音広体過到的数字证书。物联                                                                                                    | 喝平台支持基于MQT            | 1协议直连的设备使用)                                                                                                    | 1.509证书进行认证。                                                                                                    |                                                                                                    |                                                                                                    |                                                                                                    | ★ ♥ 我的权益                                                                                                    | 生成X.509证书                                                                                                    |
| <b>限制说明</b> • 仅MOTT协议直连的说                                                                                                    |                                                                                                    |                       |                                                                                                    |                                                                                                    |                                                                                                    |                                                                                                    |                                                                                                    |                                                                                                    | 设备编认证配置<br>设备两次连续                                                                                                    |
| <ul> <li>日前(文学法2 (10月))</li> <li>连网方式为LoRaWAN</li> <li>设备身份认证方式设置</li> </ul>                                                                                                    | 备可使用X 509证书认证。<br>地域支持X 509证书认证。<br>的产品不支持X 509证书认证。<br>1后,不可更改。                                                                                                    | 1                     |                                                                                                    |                                                                                                    |                                                                                                    |                                                                                                    |                                                                                                    |                                                                                                    |                                                                                                    |
| <b>生成X.509证书</b><br>设备的X.509证书由物联                                                                                                    | 易平台破发。                                                                                                    |                       |                                                                                                    |                                                                                                    |                                                                                                    |                                                                                                    |                                                                                                    |                                                                                                    |                                                                                                    |
| <ol> <li>登录物联网平台控制</li> <li>在实例概范页面, 計<br/>物明平台</li> </ol>                                                                                                    | 后。<br>到对应的实例,单击实例进入                                                                                                    | 实例详情页面。               |                                                                                                    |                                                                                                    |                                                                                                    |                                                                                                    |                                                                                                    |                                                                                                    |                                                                                                    |
| Reetan<br>Pilitin II                                                                                                    | 2005201<br>2                                                                                                    | 9                     | 2<br>2                                                                                                    | 8                                                                                                    | вяна о<br>0                                                                                                    | ę                                                                                                    | 0<br>0                                                                                                    | +                                                                                                    |                                                                                                    |
| 物监照书                                                                                                    |                                                                                                    |                       |                                                                                                    | FE IN                                                                                                    | 0                                                                                                    |                                                                                                    |                                                                                                    |                                                                                                    |                                                                                                    |
|                                                                                                    |                                                                                                    |                       |                                                                                                    | (SRM)<br>0                                                                                                    | iot 1000 / 8000                                                                                                    |                                                                                                    |                                                                                                    | (uter<br>1                                                                                                    |                                                                                                    |
|                                                                                                    | <ul> <li>通用力式及GRAWMA</li> <li>设备中以记方式GRAWMA</li> <li>设备中以记方式GRAWMA</li> <li>建成的现在分词</li> <li>建成的现在分词</li> <li>建成的现在分词</li> <li>建成的现在分词</li> <li>建成的现在分词</li> <li>建成的现在分词</li> <li>建成的现在分词</li> <li>建成的现在分词</li> <li>建成的现在分词</li> <li>建成的现在分词</li> <li>建成的现在分词</li> <li>建成的</li> <li>电流的</li> </ul> |                       | <ul> <li>         · と思想なが、日本のないなどの「中語大変がないない」でいた。         · と思想やいた方式など意味、不可見え、         · とないないないないないないない         · ないないないないない         · ないないないない         · ないないないない         · ないないないない         · ないないない         · ないないない         · ないないない         · ないない         · ないない         · ないない         · ないない         · ないない         · ないない         · ないない         · ないない         · ないない         · ないない         · ないない         · ない         · ない</li></ul> | <ul> <li>・ 追加されて見るになりのとなったのという。</li> <li>・ 追加されて見るのになり、不可見える。</li> <li>・ は加えて見るのにより、不可見える。</li> <li>・ は加えているのにより、そのたちのになり、他はよりは人気分け情况気。</li> <li>・ はないない。</li> <li>・ はないないないないないないないないないないないないないないないないないないない</li></ul> | <ul> <li>・ 法協力が定てたる法外化設計で成大法・スリカルにたいと、</li> <li>・ 法協力がたびますなど意志、不可見た、</li> <li>・ 生成が、609位中的影响状子も認知。</li> <li>・ 生気が、609位中的影响状子も認知。</li> <li>・ 生気が、609位中的影响状子も認知。</li> <li>・ 生気が、609位中的影响状子を認知。</li> <li>・ 生気が、609位中の影響が、</li> <li>・ 生気が、609位中の影響が、</li> <li>・ 生気が、609位中の影響が、</li> <li>・ 生気が、609位中の影響が、</li> <li>・ 生気が、609位中の影響が、</li> <li>・ 生気が、609位中の影響が、</li> <li>・ 生気が、609位中の影響が、</li> <li>・ 生気が、609位中の影響が、</li> <li>・ 生気が、609位中の影響が、</li> <li>・ 生気が、609位中の影響が、</li> <li>・ 生気が、609位中の影響が、</li> <li>・ 生気が、609位中の影響が、</li> <li>・ 生気が、100位中の影響が、</li> <li>・ 生気が、100位中の影響が、</li> <li>・ 生きが、100位中の影響が、</li> <li>・ 生きが、100位中の影響が、</li> <li>・ 生きが、100位中の影響が、</li> <li>・ 生きが、100位中の影響が、</li> <li>・ 生きが、100位中の影響が、</li> <li>・ 生きが、100位中の影響が、</li> <li>・ 生きが、100位中の影響が、</li> <li>・ 生きが、100位中の影響が、</li> <li>・ 生きが、100位中の影響が、</li> <li>・ 生きが、100位中の影響が、</li> <li>・ 生きが、100位中の影響が、</li> <li>・ 生きが、100位中の影響が、</li> <li>・ 生きが、100位中の影響が、</li> <li>・ 生きが、100位中のの影響が、</li> <li>・ 生きが、100位中のの影響が、</li> <li>・ 生きが、100位中のの影響が</li></ul> | <ul> <li>elaber zaz dekanykez/rek-zejk szözzéhk szozetkez.</li> <li>elaber zaz dekanykez/rek-zejk szözzéhk szozetkez.</li> <li>elaber zaz dekanyezetkez.</li> <li>elaber zaz dekanyezetkez.</li> <li>elaber zaz dekanyezetkez.</li> <li>elaber zaz dekanyezetkez.</li> <li>elaber zaz dekanyezetkez.</li> <li>elaber zaz dekanyezetkez.</li> <li>elaber zaz dekanyezetkezetkez.</li> <li>elaber zaz dekanyezetkezetkezetkez.</li> <li>elaber zaz dekanyezetkezetkezetkezetkezetkezetkezetkezet</li></ul> | <ul> <li>         ・注意分加其他の活动和化的扩展大型数点200位增加从空子。         ・注意分加其他の活动和化的扩展大型数点200位增加从空子。         ・注意分加其他の活动和化的扩展大型数点200位增加上的空子。         ・注意分加其他の活动和化学生。         ・注意分加其他の活动和化学生。         ・注意分加生。         ・注意分加生。         ・         ・         ・</li></ul> | <ul> <li>eitedes/action/centrol/centrol/ce</li></ul> | <ul> <li>elastic de la soluciona de la soluciona de la soluciona de la soluciona de la soluciona de la soluciona de la soluciona de la soluciona de la soluciona de la soluciona de la solución de la solución de la</li></ul> |

图 10 证书使用限制

### 1.3.2.4. 设备配置

- (1) 打开 N540 网页
- (2)选择"云服务"--"阿里云"--"基础配置"配置参数如下:
  - ◆ "服务使能"选择"开启"
  - ◆ "实例类型"选择"公共实例"
  - ◆ "ProductKey"配置与阿里云的配置一致,填"h8i2qefmktr"
  - ◆ "区域代码"配置与阿里云上的区域一致为"cn-shanghai"
  - ◆ "客户 ID"不用配置,默认使用设备 SN 拼接 MQTT Client ID
  - ◆ "DeviceName"配置与阿里云上的区域一致为"N540-H7-X509"
  - ◆ "DeviceSecret"可从阿里云上查看,填写 "69f37f1e9333be1b31bb6b27a9c6b944"
  - ◆ 端口号 1883
  - ◆ "SSL 加密"选择"TLS1.2", "验证方向"选择"双向验证", 将制定的证书和秘钥上传
  - ◆ 其他参数保持默认,点击页面最下方"保存&应用"会弹出提示框,因此例中所有的配置项均已配置完成,所以点击"重新启动",令配置生效

| ◆ 有人物联网<br>工业地域の地路市支索                 | 有人在认真做事<br>中文 [ English                                                   |
|---------------------------------------|---------------------------------------------------------------------------|
|                                       |                                                                           |
| > 状态                                  | 区域代码 cn-shanghai                                                          |
| > 网络                                  | 交件 主页 共享 查看                                                               |
| > 端口                                  | ← → × ↑ 📙 « 桌面 > h8i2aefmktr N540-H7-X509 v む                             |
| > 网关<br>Dev                           | zeName N540-H7-X509                                                       |
| 〜 云服务 Dev                             | eSecret 69/37/1e9333be1b31bb6b27a9c/ 名称 // 快速访问                           |
| 有人云                                   | 講師口号 1883 (1-655335) - 「京 root.cer<br>講師口号 1883 (1-655335) - 「「京 root.cer |
| 阿里云                                   | ■ 又档 h8i2qefmktr_N540-H7-X509_10b164493805322.key                         |
| 亚马逊云                                  |                                                                           |
| > 系统 无数据                              | 重运时间 0 (0~65535)s                                                         |
| i i i i i i i i i i i i i i i i i i i | 可隔时间 5 (1~65535)s                                                         |
| C                                     | Sibios TLS1.2 了编征 System (C.)<br>多新加卷 (D.)                                |
| 服務等機能                                 | 正书上传 C tiakepathiroot cer 选择工作 上传。 🧳 网络                                   |
| · 第户进                                 | 正书上传 C (fakepant/h6/2qefmktr NS) 进入文件 上传。                                 |
| 客户题                                   | K明上传 [C.Vakepath/h8/2gefmkr_N54] 选择文件 上復。                                 |
|                                       |                                                                           |
|                                       | 保存8应用                                                                     |
|                                       | 3个项目                                                                      |
|                                       | 落志右 k 物評 岡技 求 右限 公司 し http://www.usr.co                                   |

图 11 上传证书

注: 证书上传选择文件时需要选所有文件,选择文件后需要点击上传才会存到设备中。

# 1.3.2.5. 查看设备上云

| 公共实例            |   | 0 物联网平台企业版            | 反实例类型名称  | 变更,原基础型要                                                                                                    | E名为标准型,原连接型更名为独享型。 |                                       |                                       |                         |                  |  |
|-----------------|---|-----------------------|----------|----------------------------------------------------------------------------------------------------|--------------------|---------------------------------------|---------------------------------------|-------------------------|------------------|--|
| 11. 羊柄          |   | 物联网平台 / 设备            | 新管理 / 设计 | in a start where the start where the start whe |                    |                                       |                                       |                         |                  |  |
| 管理              | ~ | 设备                    |          |                                                                                                    |                    |                                       |                                       |                         |                  |  |
| 产品              |   | 全部产品                  | ~        |                                                                                                    | 设备总数 @<br>2        | <ul> <li>激活设备 @</li> <li>2</li> </ul> | <ul> <li>当前在线 ②</li> <li>1</li> </ul> |                         |                  |  |
| 设备              |   | 设备列表                  | 批次管理     | 高级搜索                                                                                                    | _                  | -                                     |                                       |                         |                  |  |
| 分组              |   | 法加设备                  | 批量添hn    | DeviceName                                                                                                    | ✓ 语输入 DeviceName   | 0                                     | 清洗径设备标答 🗸                             |                         |                  |  |
| 任务              |   | DeviceNam             | e/备注名称   |                                                                                                    | 设备所属产品             | 节点类型                                  | 状态/启用状态 ◎ ▽                           | 最后上线时间                  | 操作               |  |
| 敗字孪生 New<br>则引擎 | ~ | □ N540-H7-X3<br>测试证书秘 | 509<br>明 |                                                                                                    | USR-N540-H7-x509   | 网关                                    | <ul> <li>         在総     </li> </ul>  | 2022/05/12 18:03:37.331 | 查看   删除   子设备(0) |  |
| 过运维             | ~ | N540-1<br>设备秘钥认       | 证测试      |                                                                                                    | USR-N540-H7        | 网关                                    | • 高线                                  | 2022/05/12 18:02:24:254 | 查看   删除   子设备(0) |  |
| 新知归             | ~ | 副除                    |          | 启用                                                                                                    |                    |                                       |                                       |                         |                  |  |
| è中心             | ~ |                       |          |                                                                                                    |                    |                                       |                                       |                         |                  |  |
| 【实验 New         |   |                       |          |                                                                                                    |                    |                                       |                                       |                         |                  |  |
| 屿工具             |   |                       |          |                                                                                                    |                    |                                       |                                       |                         |                  |  |
|                 |   |                       |          |                                                                                                    |                    |                                       |                                       |                         |                  |  |
|                 |   |                       |          |                                                                                                    |                    |                                       |                                       |                         |                  |  |
|                 |   |                       |          |                                                                                                    |                    |                                       |                                       |                         |                  |  |
|                 |   |                       |          |                                                                                                    |                    |                                       |                                       |                         |                  |  |
| ISTX            |   |                       |          |                                                                                                    |                    |                                       |                                       |                         |                  |  |

图 12 设备上线

1.4. 订阅和发布

1.4.1. 阿里云配置

在产品详情中可以自定义 Topic

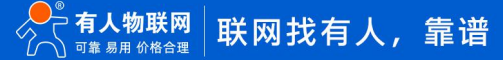

| 三(つ)阿里云      | a 1 | (命約 - 华东2 (上海) ~                              |                                                                                                    | Q BR      | 58 IN ICP 82 22 310 AD II ( W () RG |
|--------------|-----|-----------------------------------------------|----------------------------------------------------------------------------------------------------|-----------|-------------------------------------|
| ← 公共实例       |     | 0 2021-10-30发布公告:物联网平和新动能发布:查费洋标              |                                                                                                    |           | ×                                   |
| 0.050.0010   |     | 物研究中台 / 设备管理 / 产品 / 产品可惜                      |                                                                                                    |           |                                     |
| 立品           |     | ← USR-N540-H7-X509                            |                                                                                                    |           | 2/6                                 |
| 设备           |     | Productivey alimettalF5 2011                  | 定义 Topic 类                                                                                                    | ×         |                                     |
| 分组           |     | 产品信息 Topic 美列表 功能定义 数 將析 服务操订阅                | <ul> <li>Topic 格式必须以了进行分层。区分每个类目,其中能三个类目已经<br/>定好, 第一个代表产品话识 Productikey, 第二个 \$(deviceName) 通<br/>中午午日日本日本日本日本日本日本日本日本日本日本日本日本日本日本日本日本日本日本</li></ul>                                                                                                    | AQ        |                                     |
| CA 证书        |     | 業電話通信 Topic 和相型通信 Topic 目標文 Topic             | University and the second second sec |           |                                     |
| 和29月1年       |     | ЕК Торис &                                    | /alsi ····anivmydevice/user/update @dyski#.                                                                                                    |           | ?                                   |
| 监控运维         |     | B&X Topic                                     | * 设备级作权限                                                                                                    |           | Ωn                                  |
| 设备划日         |     | /a1mtTsIF5j/E[deviceName]/user/update         | 发布                                                                                                    | ·         | MIR   859                           |
| 戰揚分析已        |     | /a1mtTilF5j/\$j/deviceNamej/user/update/error | * Topic 类<br>/a1mmtTsIF5j/\$(deviceName)/user/                                                                                                    |           | and 85e                             |
| 视频服务         |     |                                               | 请输入您的 Topic 美名                                                                                                    |           |                                     |
| <b>☆約5丁星</b> |     | /a1mtTuF5j/\$jdeviceNameJ/user/get            | 描述                                                                                                    |           | 940 Bis                             |
| Sent Sales   |     |                                               | 透输入测试                                                                                                    |           |                                     |
|              |     |                                               |                                                                                                    | 1/100     |                                     |
|              |     |                                               | 305Å 3                                                                                                    | the state |                                     |
|              |     |                                               |                                                                                                    |           |                                     |
|              |     |                                               |                                                                                                    |           |                                     |
|              |     |                                               |                                                                                                    |           |                                     |
| 巴林联疫病        |     |                                               |                                                                                                    |           |                                     |

图 13 自定义 Topic

## 1.4.2. 设备配置

## 发布主题配置

| ■ C-3 HEE 0               | 276 403 (28) *                                                                                                    |             | C 98      | 89 IN | ◎                |                                                                                                    | 有人在认真做事 |
|---------------------------|----------------------------------------------------------------------------------------------------|-------------|-----------|-------|------------------|----------------------------------------------------------------------------------------------------|---------|
| + small                   | 0 IC-S MARCE ADDYNAUSES REAL                                                                                                    |             |           |       | * Why Instantian |                                                                                                    | at Inde |
| NAME                      | HERE / DEC / PE / TUNE                                                                                                    |             |           |       |                  |                                                                                                    |         |
| PE                        | ← USR-N540-H7-X509                                                                                                    |             |           |       | 3, 550           | 利型法                                                                                                    |         |
| 4.00                      | Can I avenue                                                                                                    |             | Pariation |       | 2 863            | PERSON                                                                                                    |         |
| 116                       | FOR NO PAR DECK BONN                                                                                                    | BRW26 2872  |           |       | ~ #X             |                                                                                                    |         |
| 4.8                       |                                                                                                    |             |           |       | MOTTRIE          | LOUR COURT                                                                                                    |         |
| CA ES                     | BREAM TONE COLUMN TONE BEES, Type                                                                                                    |             |           |       | Deltminx.        | 85385 HI                                                                                                    |         |
| 4000 W                    | EX.bec.W                                                                                                    |             |           | 2     |                  | 201E) D                                                                                                    |         |
| poze -                    | ### \$(deviceName)常要性的                                                                                                    | 为真实设备名 #### | 64        | 61    | RET              |                                                                                                    |         |
| simon -                   | ta her for the factor of a sector factor of the factor of the factor of |             |           | 45 25 | 18-50#15         | MEET MIRC -                                                                                                    |         |
| Automatica (Construction) | 1 American State State of Land America States and                                                                                                    | 11          |           |       | 2.846            | Page 404 a track of a first and a first and a first and a first a first a firs |         |
| 0288                      | And Statistics in the American Strength                                                                                                    | 28          |           | 52 00 |                  | MEMC Pert -                                                                                                    |         |
| 209328                    |                                                                                                    |             |           |       |                  | Plant                                                                                                    |         |
|                           |                                                                                                    |             |           |       |                  |                                                                                                    |         |
|                           |                                                                                                    |             |           |       |                  | 994 0000 *                                                                                                    |         |
|                           |                                                                                                    |             |           |       |                  | and D                                                                                                    |         |
|                           |                                                                                                    |             |           | - 1   | •                | 38122 []                                                                                                    |         |
|                           |                                                                                                    |             |           |       |                  |                                                                                                    |         |
|                           |                                                                                                    |             |           |       |                  | 620 LU/F                                                                                                    |         |
|                           |                                                                                                    |             |           |       |                  |                                                                                                    |         |

图 14 发布主题配置

#### 订阅主题配置

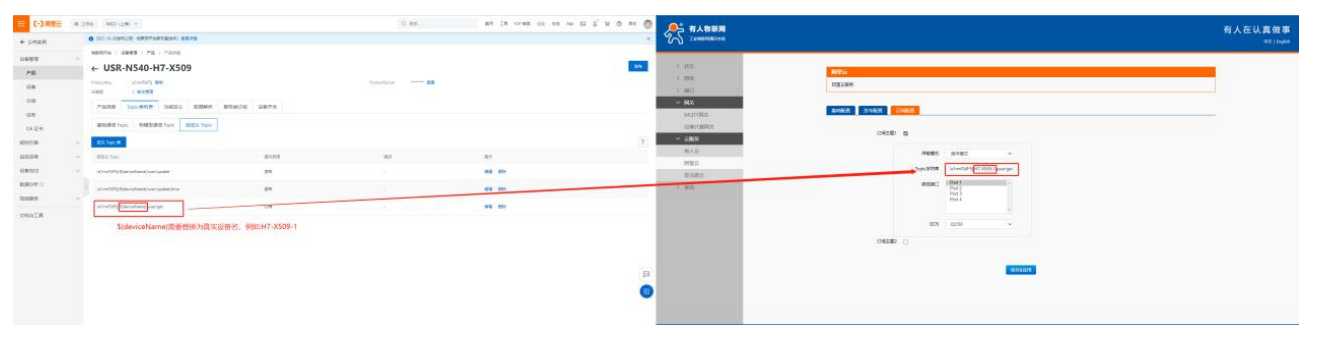

图 15 订阅主题配置

## 1.4.3. 数据透传查看

## 云端查看设备发布数据

|                                          | 三(つ阿里豆)                                                        | 0 II                                  | 188 単形(上間) イ |                                         |                         |                    |                                       | O RK          |                  | 展現 I章 (CP) | NE 企会 元時 ANN E         | O H O             | Ka 🔘  |   |
|------------------------------------------|----------------------------------------------------------------|---------------------------------------|--------------|-----------------------------------------|-------------------------|--------------------|---------------------------------------|---------------|------------------|------------|------------------------|-------------------|-------|---|
|                                          |                                                                | ◆ 公共实例                                |              | • 2021-10 20209-2081 - 00809-Family and | 1 B.B.H.B               |                    |                                       |               |                  |            |                        |                   |       | × |
| 343                                      | and the second second                                          | osuu                                  |              |                                         |                         |                    |                                       |               |                  |            |                        |                   |       |   |
|                                          |                                                                | 规则引用                                  |              | 口心服务                                    |                         |                    |                                       |               |                  |            |                        |                   |       |   |
| ADSE MES HEY                             | 新闻日志 Feethosist VL 8.29                                        | 1579.00 H                             |              | 778: USR-N540-H7-IS. V                  |                         |                    |                                       |               |                  |            |                        |                   |       |   |
| 2011 - 11500 -                           | [INER-31-05 11 42 49.057]# INER ACCES<br>ALIEND DATA SHE NYAYA | #MIGH                                 |              |                                         | Banna                   |                    |                                       |               |                  |            |                        |                   |       |   |
| 新語注 [1 三]<br>G-HE [2]                    |                                                                | 运输大量                                  | 1            | MARA, Transations                       | Q INEA Invit            | q                  | · · · · · · · · · · · · · · · · · · · | agent Q       | 9845 V           | 1.941      |                        |                   |       | 7 |
| अख्रिश मिल 🔄                             |                                                                | IE1998bit                             | 1            | -                                       | -                       |                    |                                       |               |                  |            |                        |                   |       |   |
| Bi 🛠 🌻                                   |                                                                | SC IN HERCIES                         |              |                                         | TraveD                  | 查看评慎               |                                       |               | ×                |            | 87.0                   | 10                |       |   |
| ● ASCII 「 HEX                            |                                                                | 日本服务                                  |              |                                         |                         | Topic              | /atrmiTaF5yH7-XS00                    | 1/user/update |                  |            |                        |                   |       |   |
| ₩ 接回志機或整示<br>₩ 線和回路結構行                   | c                                                              | / OTA 升级                              |              | 212 01 025 104245200                    | LA2030/W/1020003/1093   | *105               | 2021/11/06 11:42:46.8                 | u             |                  |            | a oraclar symmetry     | Connext rook.     |       |   |
| 「一個和約個不数示<br>「一個和余件別文件」                  |                                                                | SPACE                                 |              | 2021/11/06 11/27/22/864                 | 0x00300916360634529     |                    | 10001000100000                        |               |                  |            | (all-entTal73,047-8508 | Content"/subs     |       |   |
| DALES ANALL                              | /                                                              | 問題中の                                  |              | 2021/11/05 11:37-32 915                 | 0490309916340034533     | REE Text (UTF-6) 🛩 | ALICIOUD BATA SEND                    | UPDATA        | acres :          |            | onine                  | [Contest]Toole    | 200   |   |
| ARTI ⊂ MI<br>C DAREMXI                   | /                                                              | 9-2-9-W                               |              | 2021/11/05 11:32:54:314                 | MART2040103003174)      |                    |                                       |               | Mitt             |            | atter                  | (Content/Talfin   |       |   |
| ▽ #1100000000000000000000000000000000000 | 212EE2   1.20.0 2.1210 3.7110 1.2010 5.00.0 6. 5 300 . 310     | 記録が日                                  |              | 2021/11/05 11/28/17.16                  | 0430254616360623940668. | 166772)            |                                       | H7-X800-1     | 09655            |            | zelea                  | ("Content"/ onlin | 200   |   |
| 「 通行規則 100 mm<br>(11日かえ 四小次)人            | ALILLOD INTA SHE WHATA 发送                                      | · · · · · · · · · · · · · · · · · · · |              | 2021/11/26 11/26/17                     | 04302645143808289489633 | 23667221           |                                       | H7-X308-1     | (2 <b>9</b> /17) |            | office                 | [Content??affin.  |       |   |
| UP BE                                    | 0/1 H2 0 TT 25 M(2)121                                         |                                       |              | 2021/11/05 11/28/17/81                  | 0430244676360628970703  | 19567221 -         |                                       | H7-X309-1     | UR               |            | 101-007dF5/947-X509    | Content"/Jude     | 200   |   |
|                                          |                                                                | 2.447.A                               |              | 2023/11/05 11:11:08:533                 | 0x3026x71x3808186545453 | Marted ()          | 8                                     | H7-8509-1     | @#65             |            | anine                  | (Contert) only.   | (399) |   |

图 16 发布数据

### 设备查看云端发布数据

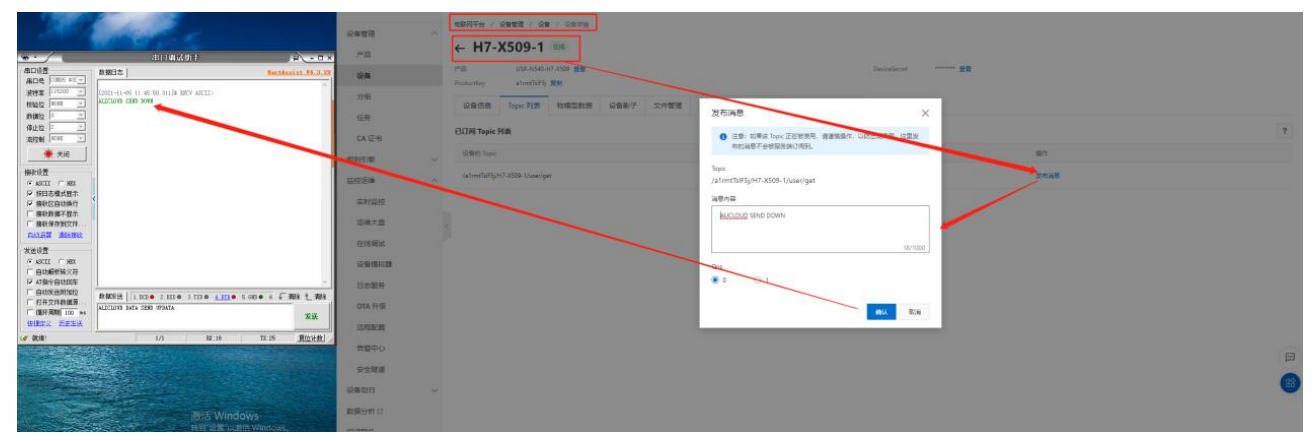

图 17 订阅主题

# 2. 主题配置介绍

参考《USR-N5X0 MQTT 应用案例》主题配置介绍

# 3. 更新历史

| 固件版本   | 更新内容 | 更新时间       |
|--------|------|------------|
| V1.0.0 | 初版   | 2022-06-01 |
|        |      |            |
|        |      |            |
|        |      |            |
|        |      |            |
|        |      |            |
|        |      |            |
|        |      |            |

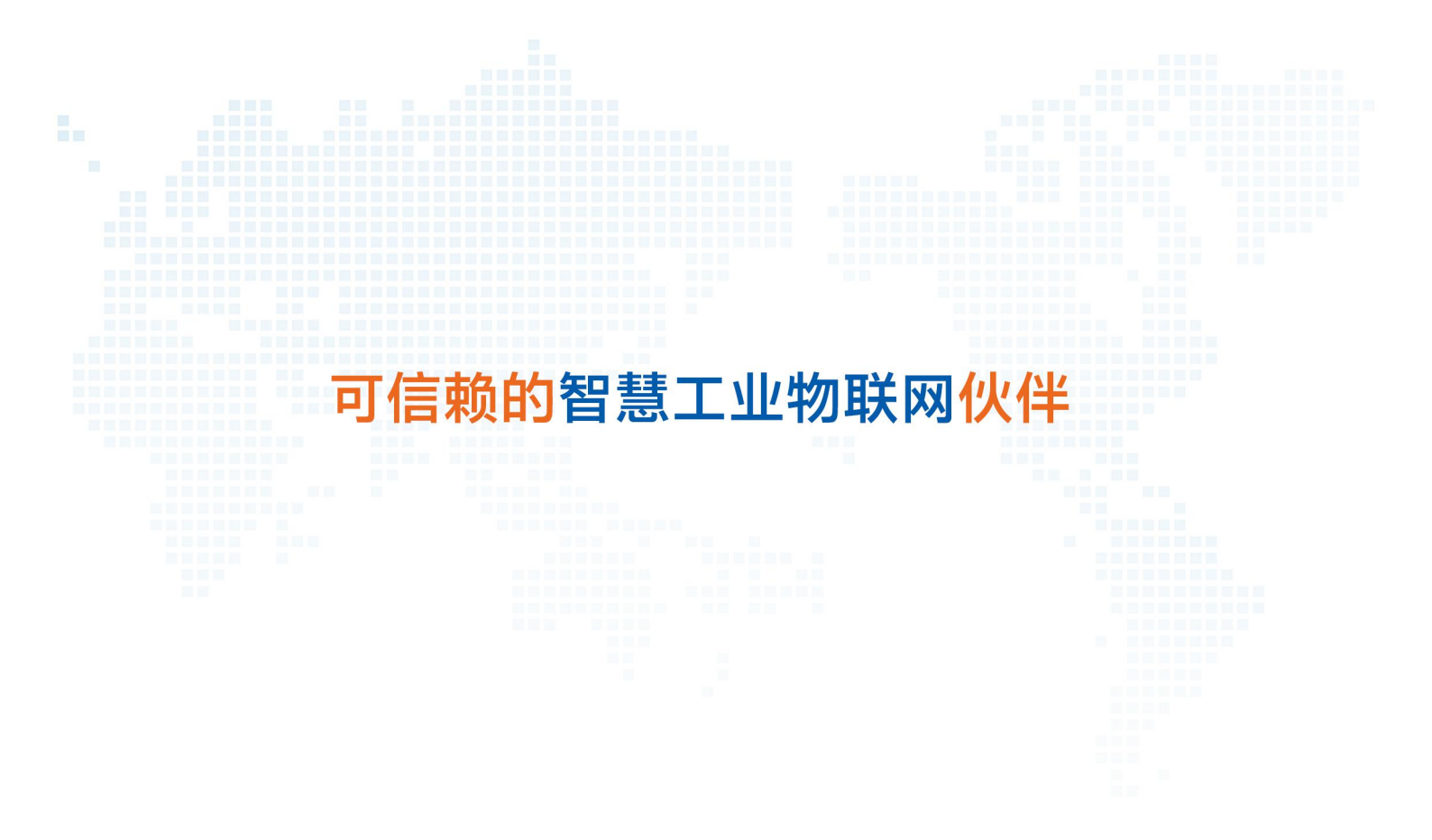

天猫旗舰店: https://youren.tmall.com 京东旗舰店: https://youren.jd.com 官方 网站: www.usr.cn 技术支持工单: im.usr.cn 战略合作联络: ceo@usr.cn 软件合作联络: console@usr.cn

电话: 4000 255 652

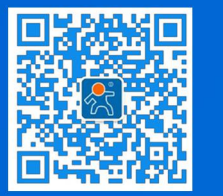

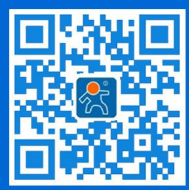

关注有人微信公众号 地址:山东省济南市历下区茂岭山三号路中欧校友产业大厦 12、13 层有人物联网

登录商城快速下单